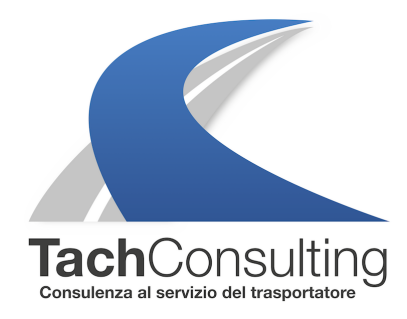

MAR 13 DICEMBRE 2016

#### A che sanzione sono sottoposto nel caso in cui non venga inserito il paese di inizio e fine lavoro con il tachigrafo digitale?

Nelle ultime settimane alcuni nostri clienti, hanno avuto uno spiacevole inconveniente, e cioè quello di ricevere una sanzione; Che novità voi direte.. si in effetti non è una grossa novità, quello che ha colpito però non è stato l'importo in se della sanzione, (€ 52,00 36,40 in caso di pagamento entro 5 giorni) ma **la motivazione (che noi a volte diamo per scontata ma.. è prevista).** 

I verbali che abbiamo ricevuto in visione riportavano la seguente motivazione:

# art. 19 legge 727/1978 "Il conducente del veicolo \_\_xxxx\_\_\_ munito di apparecchio di controllo digitale ometteva di inserire manualmente nell'apparecchio di controllo il Simbolo del Paese di Inizio E/O fine lavoro "

(L'articolo 19 della legge 727/78 punisce tutte le violazioni che concorrono al Regolamento CEE 3821/85 per il quale l'articolo 179 del cds non prevede espressamente alcuna sanzione)

Nei nostri precedenti approfondimenti abbiamo spesso fatto notare come, tachigrafi più recenti creino meno problematiche ai conducenti rispetto a quelli di prima generazione (vedi ad esempio la **regola del minutoLEGGI APPROFONDIMENTO).** 

Ma passiamo agli esempi pratici.

## TACHIGRAFO VDO (Per capire la versione del tachigrafo VDO in vostro possesso CLICCA QUI)

Per quanto riguarda il **"Paese di Fine"**, per qualsiasi versione (da 1.0 a 2.2) nel momento in cui si estrae la carta, il tachigrafo mostra la schermata **"nazione fine: I"** (**I = ITALIA**)

### Il problema sorge al momento dell'inserimento della carta quando si inizia un nuovo turno

Per i tachigrafi VDO da **1.0 a 1.3** una volta effettuata la corretta "logica di entrata", e cioè la procedura di inserimento manuale, bisogna effettuare, **PRIMA DI PARTIRE** un ulteriore passaggio

1. Accedere al menù con OK

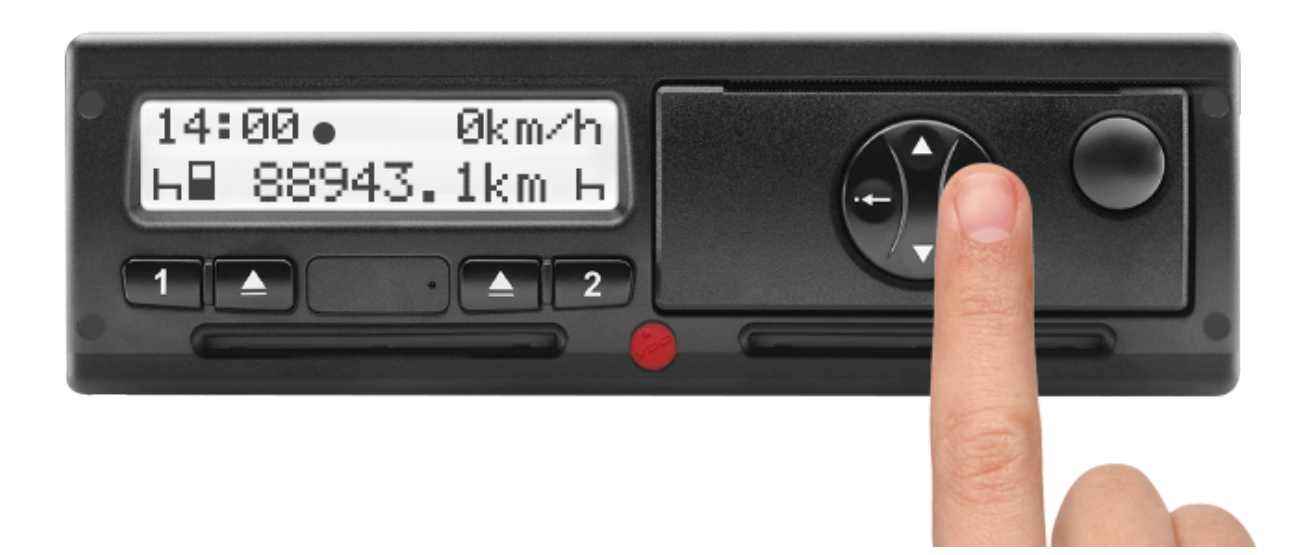

2. Selezionare con i tasti delle freccie fino ad arrivare a "Entrata Conducente 1" premere ok e comparirà " Nazione di inizio:l " e premere OK

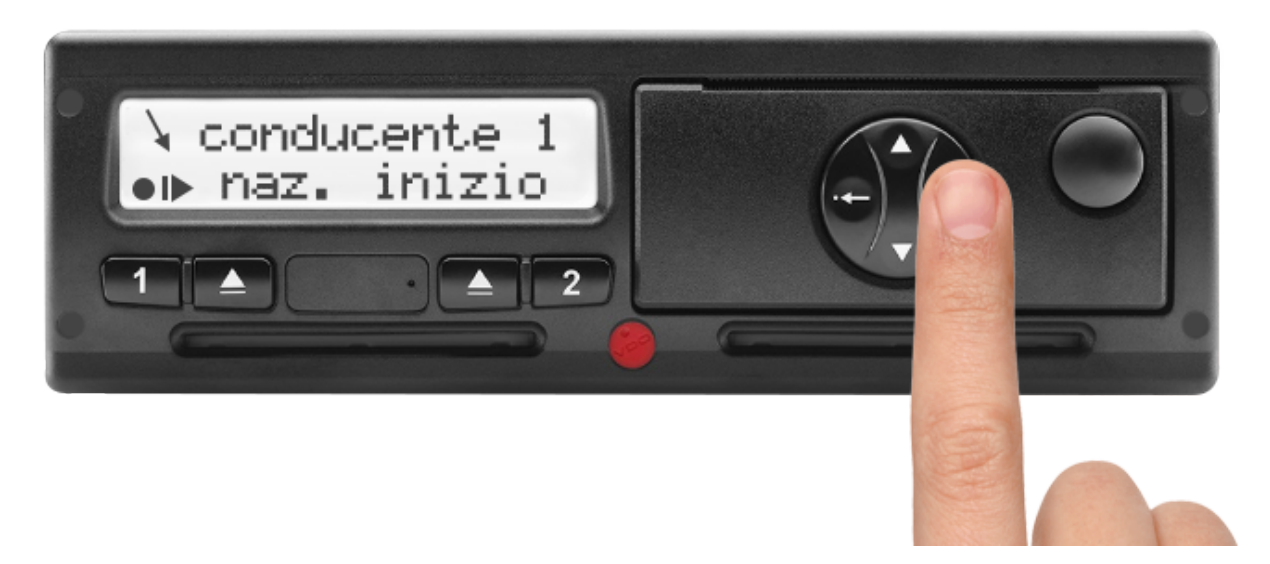

3. Selezionare con i tasti delle freccie la nazione desiderata e premere OK per confermare.

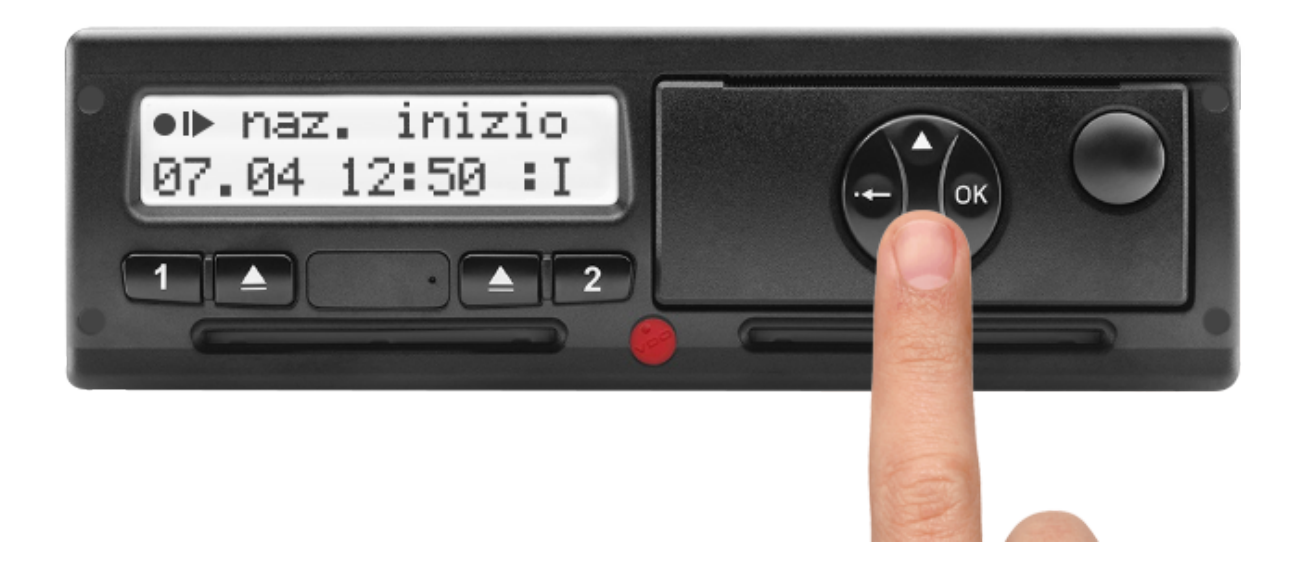

#### Per i tachigrafi da 1.0 a 1.3 SCARICA LA PROCEDURA COMPLETA

Per I tachigrafi **da 1.4 a 2.2** invece, questa procedura viene fatta in automatico (**V** EDI PROCEDURA)

### TACHIGRAFO STONERIDGE (Per capire la versione del tachigrafo Stoneridge in nostro possessoCLICCA QUI)

Per le **versioni dalla REV. 7.2 in poi** se la scheda viene inserita nel tachigrafo almeno 9 ore dopo l'ultima estrazione, al momento dell'inserimento comparirà in automatico il paese di Inizio (**VEDI PROCEDURA**)

Per le **versioni precedenti alla REV. 7.2**, al momento dell'inserimento della scheda bisogna procedere SEMPRE manualmente all'indicazione del paese di inizio.

#### N.B. In caso di dubbio inserire sempre manualmente il paese di inizio

**1.** Confermare con **OK** per visualizzare il menù quando il veicolo è fermo. Se il dispositivo non si accende è necessario girare la chiave del veicolo per accendere il quadro.

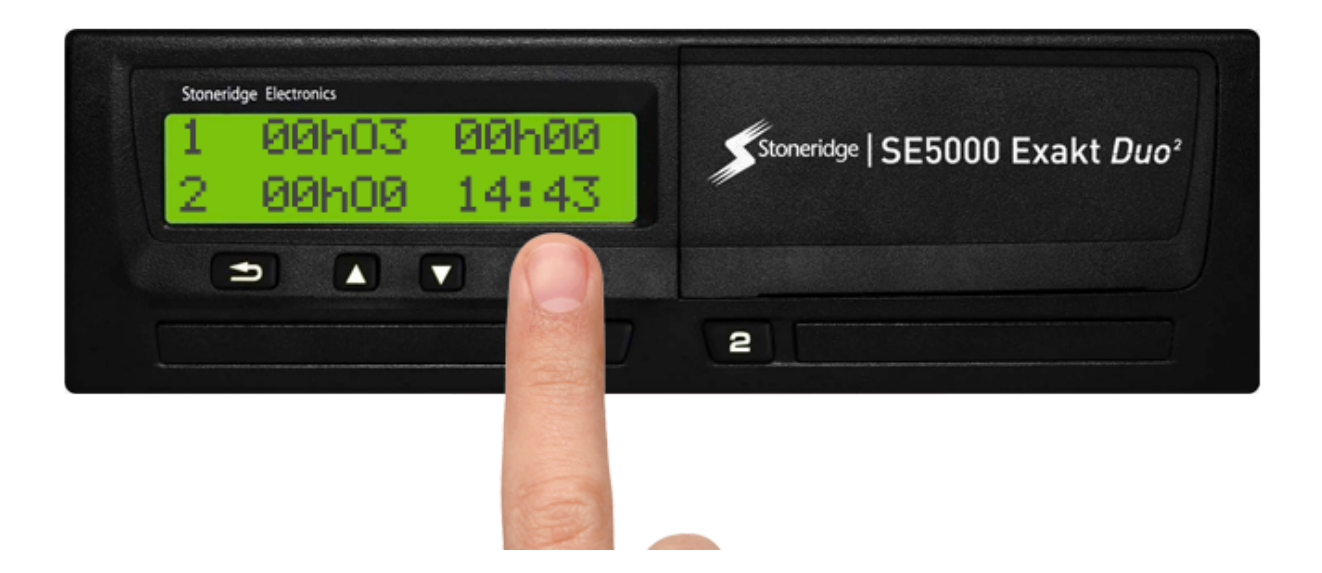

**2.** Premere con i tasti delle frecce finchè sul display appare il messaggio **LUOGHI**, quindi conferma con **OK** 

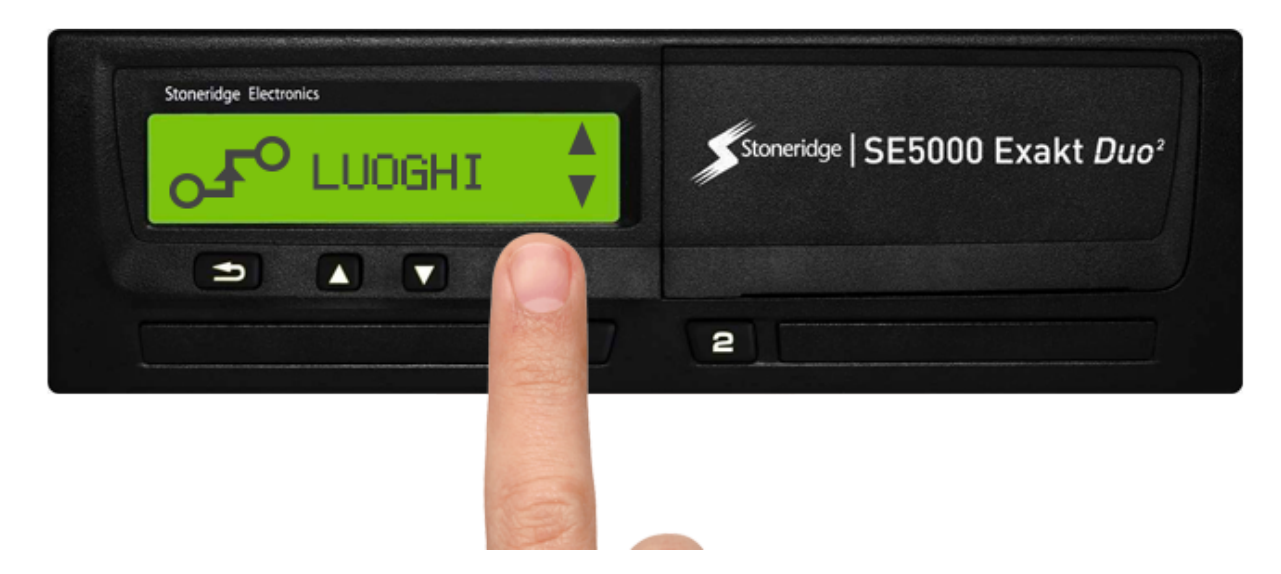

**3.** Premere con i tasti delle frecce finchè sul display appare il messaggio **LUOGO DI INIZIO**, quindi conferma con **OK** 

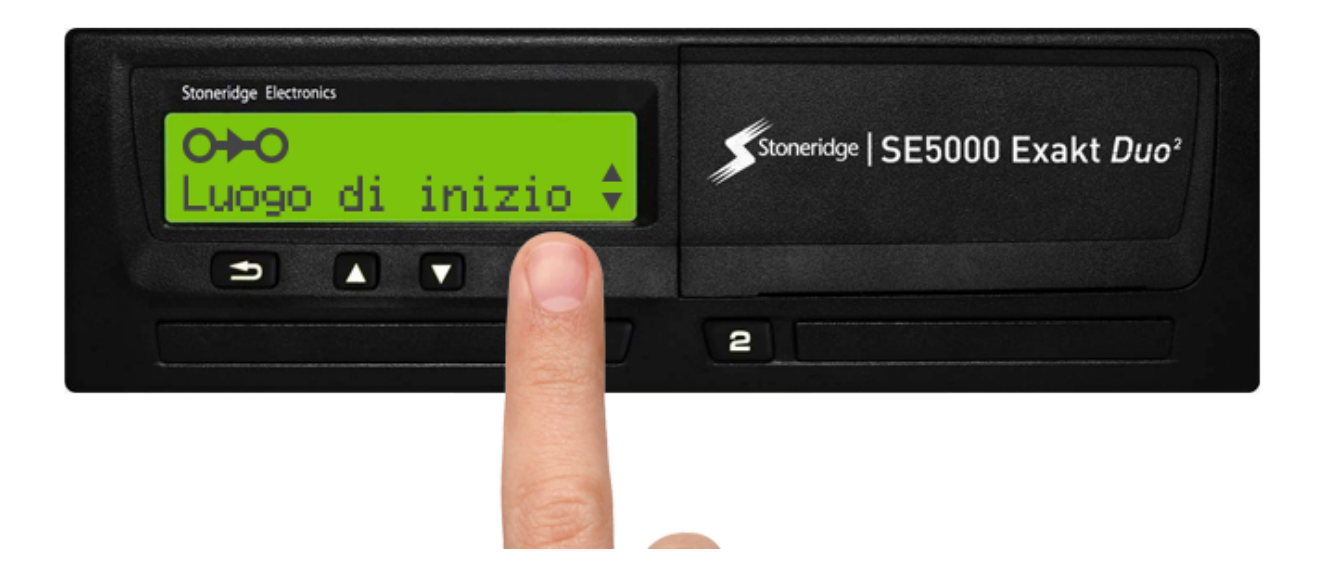

**4.** Selezionare la nazione desiderata utilizzando i tasti delle frecce. Premere **OK** per confermare. La nazione di partenza è stata salvata.

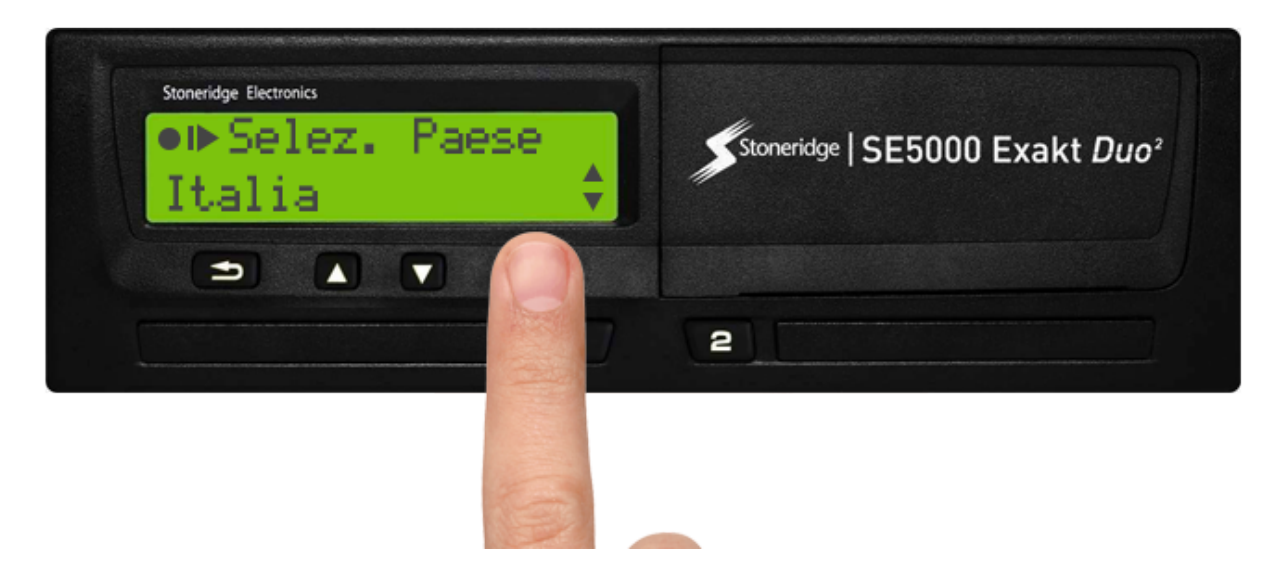

La stampata corretta deve sempre riportare la seguente dicitura

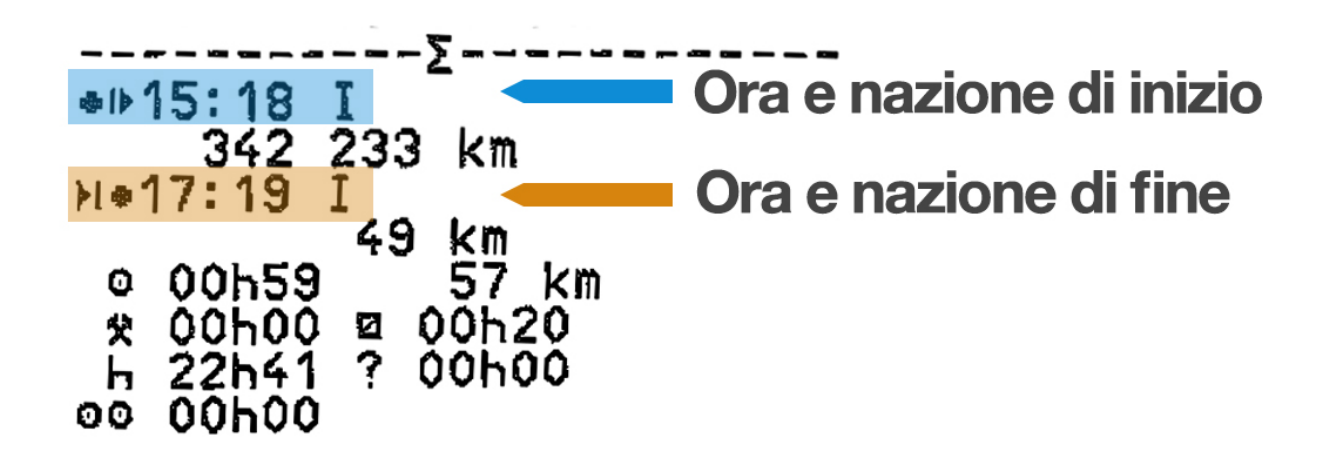

© TachConsulting - Riproduzione riservata